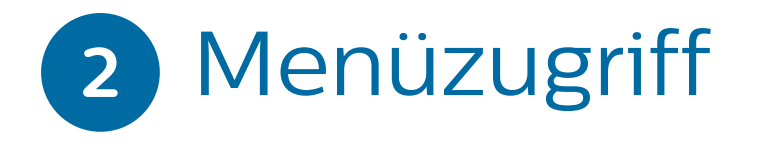

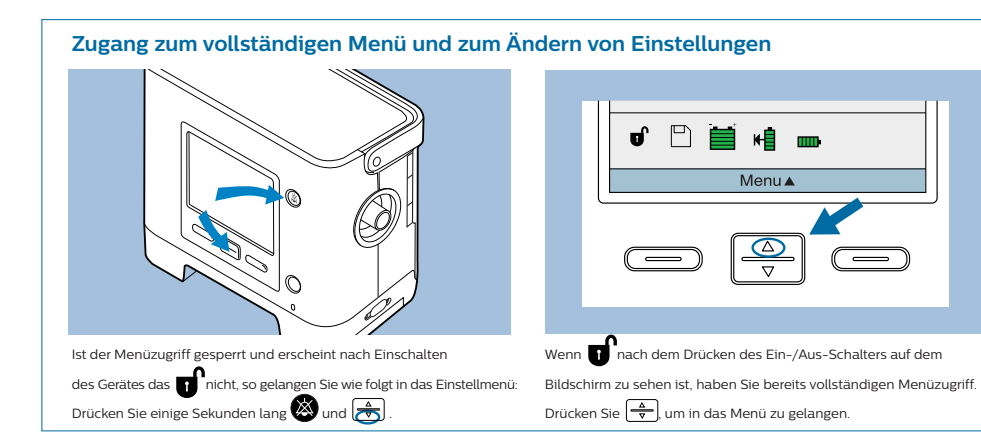

### Zugang zu allen Einstellungen beibehalten

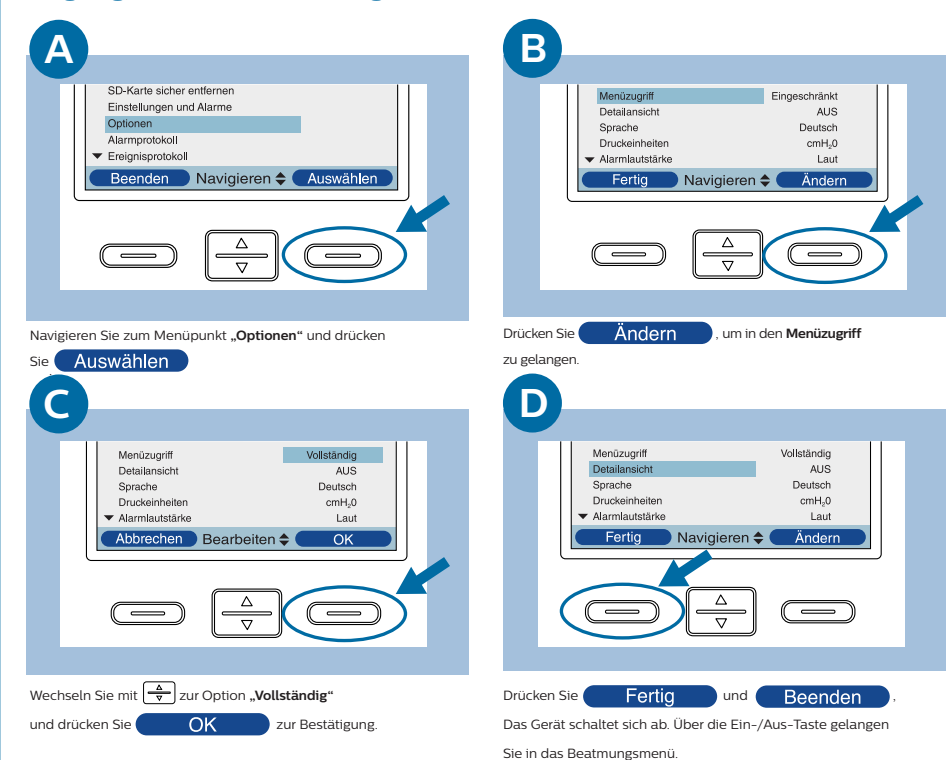

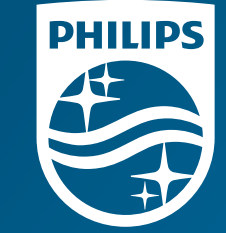

#### © 2015 Koninklijke Philips N.V. Alle Rechte vorbehalten.

Philips Healthcare behält sich das Recht vor, Geräte jederzeit technisch zu verändern und/oder die Herstellung eines Produkts ohne Ankündigung oder Verpflichtung einzustellen, und haftet nicht für Schäden, die durch den Gebrauch dieses Dokuments entstehen

Broudy AM 5/22/15 MCI 4106686 PN 1057962

Philips Respironics 1010 Murry Ridge Lane Murrysville, PA 15668 US

Philips Respironics Deutschland +49 8152 93 06 0

Philips Respironics Schweiz +41 6 27 45 17 50

www.philips.de/respironics

PHILIPS

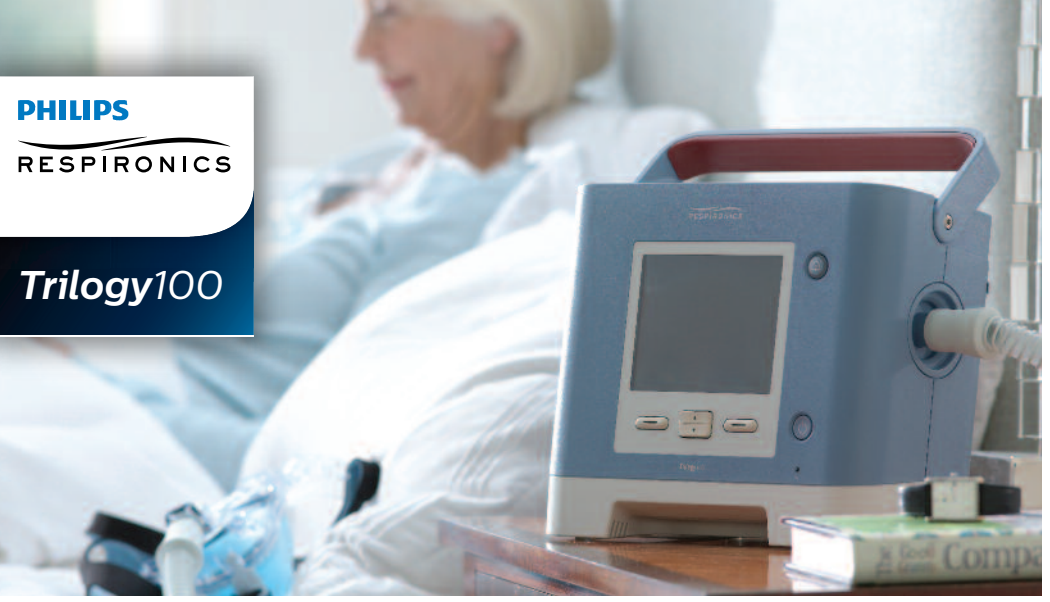

# Kurzanleitung

Übersicht

2

Menüzugriff

Anschluss Schlauchsystem

Einstellen der Beatmung

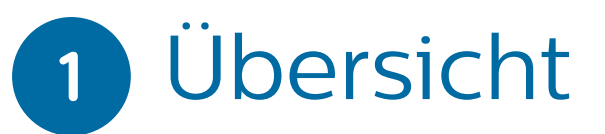

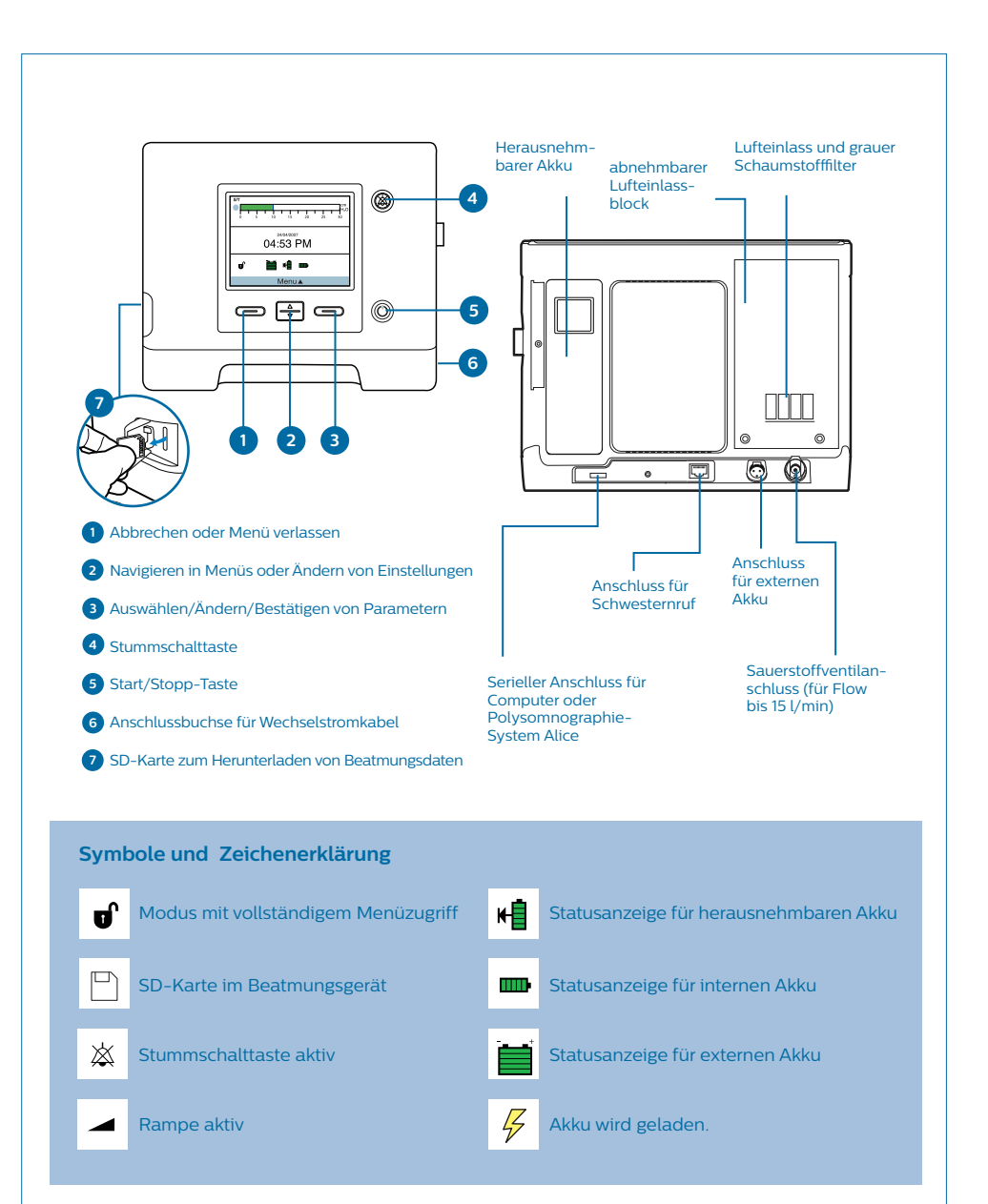

## 3 Anschluss Schlauchsystem

Vor der Inbetriebnahme desTrilogy100 müssen Sie das Schlauchsystem konfigurieren.

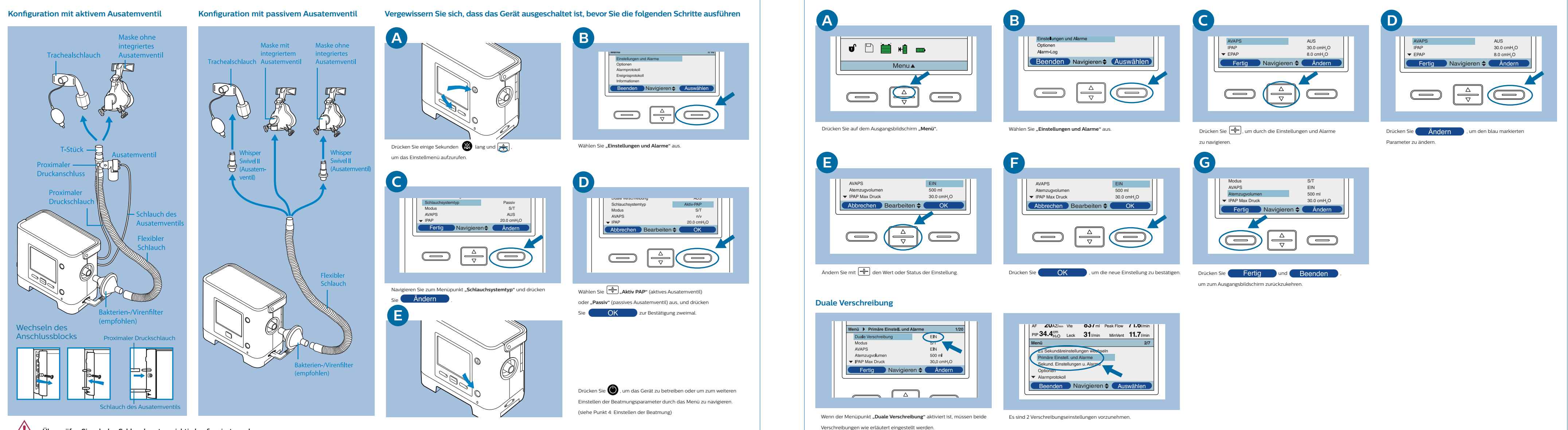

Überprüfen Sie, ob das Schlauchsystem richtig konfiguriert wurde.

## 4 Einstellen der Beatmung